| Hoerwache<br>Radio Room Clock                                                                                                    | Band switch buttons7Medium & High FrequencyHoerwache Status display<br>server connected<br>ready1500 kHz Notempfänger -ein/ausein/ausButtonRunning stream – line                                                                                                    | Spektrum & Dial display selected band mf / hf of active stations &<br>frequency selector: Place mouse & click to set rx qss<br>Yellow = Station on air & transmitting<br>Green = HF station loop active and if switched onScope display in/out signals if audio keying via Soundcard is activeChat 3RTXTTX<br>Scope - Morsekey : Decode Level<br>Navigational dataRXMute 14Doc<br>15Chart 2AISOFF15 | Kompass<br>&<br>Heading display |
|----------------------------------------------------------------------------------------------------|----------------------------------------------------------------------------------------------------|----------------------------------------------------------------------------------------------------|---------------------------------|
| Label for Shipname - operator<br>namen – Position – heading &<br>speed 4                                                                                                    | Buttons :       TTT       XXX       CQ       CLR       - Senden go / stop       -       TX settings (Ton, - WPM + )         11       12       13       13       This panel changes according to selection a) Sea Chart display (2) or b) Chat display (3) (2 screens: top = tx text to send                                                                                                    |                                                                                                    |                                 |
| Receiver:RX panelOn/off 5 frequency displayStation button 500 kHz andpreselect 1-7 (Set and recall:qss tune & strg – click aufbutton number 1 – 7volume – mouse on volume ∧ scroll up/down 6Transmitter:TX panel8On/off & qss display 9500 kHz & 6 mf frequency10MICPower chat/keyAudio keyingnot activeaudio Keying | <ul> <li>bottom = rx text area of decoded text from other stations and own transmitted text),. In mode 2 always two screens visible.</li> <li>Seachart - Chart Display (2):</li> <li>On selection chart a seachart ist displayed on the wholw area. You may zoom in/out; Active Ships and default ships of HW are shown as arrows and call sign; coaststation are shown at their position and call, active stations in green color. You may zoom in/out and pan east/west at your will and mvoe around worldwide.</li> <li>Chat Display(3):</li> <li>On chat selection the screen is splitted into two windows. Top screen is the tx text area. Click in this area and enter your text you want to transmit, it works like an editor. When finnished use go button (12), if tx is on(9) text is sent out. Transmission can be mute (14); Stop(13) terminates transmission.</li> <li>By copy&amp;paste you may insert text from other sources outside of HW and transmit it with button go(12). Own tx and tx from stations are displayed in this screen. The ' chat' area is limited to 300 characters per entry.</li> <li>Selfe 'transmit' is limted to medium wave only!</li> <li>Receiving is available on medium and high frequency according to band selection (7)</li> <li>Strait Morsecode Audio keying is explained separately – Red letters refer to page 2 of this document</li> </ul> |                                                                                                    |                                 |

## Hoerwache – Quick Guide

Welcome to Maritime Radio Simulation Program Hoerwache. This is a quick & easy guide for first startup. Off course this programm is not that simple as one might think, but with some skill one will find out it is working fine. Mouse is used to go around the panels and click and scroll will activate functions and alter entries as keyboard is used to make entry to transmit contents of the text screen. An audio-keying is available as well and is explained seperately.

Call Hoerwache with <u>https://www.hoerwache.de</u>. At first a brief description of Maritime Radio is given. At top of the page find menue items – select one of the items 'work as coaststation' or 'work as shipstation'. A flyout menue asking some details on your station. Use your favorite ship name and call, name operator, route etc. Call sign is important to HW, it must be singular during an HW session. Click next at bottom of form. Your entries will display for comfirm. You may update your entreis or go to the wt station.

Now you enter the radioroom. On startup a seachart of ships and coaststation near to your selected root is shown. At first check if connected to HW (1, servere connected – ready) properly. Activate Chat Modus (2, Chat); Screen will split into two windows: top = transmit window and bottom receive window.

At # 4 topic find "Ship Radio Certificate", it does not have any function except call sign. HW needs call sign to manage all the

Switch on the receiver topic # 5. From now on some noices should be audiable (sferics). If nothing is audiable there might be several reasons for that: Sound mutet (14), soundcard general volume to low or muted, volume of rx to low, act accordingly.

On startup band selector (7) is set to medium wave 500 kHz. One may tune rx to any frequency in ITU marine band, 500 kHz and 1-7 station buttons are available for quick recall. Frequencies are displayed in figures. You may save frequencies to store the value to buttons (hit and hold 'strg-key' and point to buttons 1.7 to save). Recall it by click button 1 ... 7

Switch on tx (8) and select a fix frequency to use. In chat mode text is ready to go! Tx text is taken from the textbox at top of the window. Click once in the box and enter text by means of the keyboard. It works like a writing programm, you may copy & paste text from external files. The tx - box is limited to 300 characters! When you finished click go botton (12) and it will be sent out; text is shown in bottom window and Morsecode is audiable, if not perhaps mutet (14). TX might be stop at any time (13)

Use HW on hf as well, but only receive !: In band select area (7) choose a band, tune receiver by means of tune knob (10), or click in dispaly screen to a desired frequency. For timetable look under menue doc: Hoewache Timetable (14) - click and read entries. This timetable is very smart as you may enter search criteria to search for, perhaps wxx weather transmission enter wcc and get the times when it is on air.

Terminate HW: deselct rx - tx and click button off (13)

If there is a brake down of HW or does not work as usual, best solution is to terminate HW – clear your browser cache and restart HW again. From time to time there might be a socket error, the admistrator must restart HW.

IF HW screen does not fit your window screen you may increase /decrease your window size by 'strg '+ plus/minus sign key!